# **Compact Thermologger**

# AM-8000 Series

# User's Manual

AE-100165 4th edition January 2013

Anritsu Meter Co.,Ltd.

## Safety

To ensure the safe and correct use of this product, as well as maintain accuracy of temperature measurements, the cautions described below should be read thoroughly.

## 1 Cautions

- Be sure to use this product only for temperature measurements, and not for any other purpose.
- If any abnormality is detected, immediately stop using the product.
- Do not disassemble or reconstruct this product.
- Do not use power supplies other than commercially available dry batteries and the dedicated mains power supply.

\* This product will not recharge rechargeable batteries.

## Battery care

To prevent liquid leakage, heat generation, and ignition, always observe the warnings described below.

## 1 Warnings

- Do not incinerate, short-circuit, disassemble, or heat any battery.
- Do not attempt to recharge dry batteries.
- Only replace with batteries of the same type.

## 1 Cautions

- Observe battery polarity when inserting batteries.
- If a battery is depleted or the equipment is not to be used for a period of time, remove from the equipment.
- Do not use new and old batteries or different types of batteries in combination.
- Battery life varies greatly with the ambient temperature.

#### Preface

Thank you for purchasing this Anritsu Meter product.

This user's manual is provided to ensure the safe and correct use of Anritsu Meter products, and should be thoroughly read and understood as regards each function of the product before the product is used.

Note:

- The content of this manual and the specifications, appearance, etc. of the product may be changed without prior notice.
- Under copyright law, this manual may not be copied, in whole or part, without the written consent of Anritsu Meter.
- Although the content of this manual is believed to be free of errors, if any omissions in writing or doubts about this manual exist, please contact your distributor or Anritsu Meter.
- Anritsu Meter assumes no responsibility as regards the use of this product, and results thereof.

#### Guarantee and after-sales service

#### • Guarantee

Although Anritsu Meter products are subject to strict in-house inspection before they are shipped, if any fault attributable to manufacturing defects or those caused by impact, etc. during transport are discovered, please contact your distributor or Anritsu Meter.

Anritsu Meter products are guaranteed for a period of one year after the date of delivery. Faults occurring within this period for reasons attributable to Anritsu Meter will be repaired free of charge.

Please be aware, however, that faults arising from the following causes will in no case be guaranteed:

- $\boldsymbol{\cdot}$  Faults caused by fire, earthquake, and other force majeure
- · Faults caused by misuse, improper handling, or disassembly
  - (Disassembly refers to opening the case or loosening the screws.)
- \* Thermocouple sensors from Anritsu Meter are consumables, and are not guaranteed.
- After-sales service

If the Compact Thermologger malfunctions, consult the user's manual to examine the cause of the problem. If the problem cannot be resolved, please contact your distributor or Anritsu Meter.

Repairs during the guarantee period will be accepted based on the content of the warranty card. After the expiration of the guarantee period, repairs will be accepted only when the product functionality can be restored or maintained by repair.

To return Anritsu Meter products for the purpose of repair or calibration, be sure to use the case in which the product was delivered. If the case is not available, wrap the product sufficiently with cushioning material to ensure that the product will not be damaged during transport. --- Table of Contents -----

\_\_\_\_

| 1. Overview                                      | 1              |
|--------------------------------------------------|----------------|
| 1.1 Product Overview                             | 1              |
| 1.2 Features                                     | <b>2</b>       |
| 2. Unpacking                                     | 3              |
| 2.1 Unpacking Your Product                       | 3              |
| 2.2 Repacking Your Product                       | 3              |
| 3. Preparing for Operation                       | 4              |
| 3.1 Part Names                                   | 4              |
| 3.2 Description of Keys                          | 6              |
| 3.3 Power Supply                                 | $\overline{7}$ |
| 3.3.1 Installing Batteries                       | $\overline{7}$ |
| 3.3.2 Using the AC Adapter                       | $\overline{7}$ |
| 3.4 Connecting Input Plugs                       | 8              |
| 4. Power-on and Initial Screen                   | 9              |
| 4.1 Turning the Power On                         | 9              |
| 4.2 Description of the Indicated Symbols         | 10             |
| 5. Starting Measurement and Setting Each Item    | 11             |
| 5.1 Types of Measurements                        | 11             |
| 5.1.1 Normal Measurement                         | 12             |
| 5.1.2 Manual Measurement                         | 14             |
| 5.1.3 Real Measurement                           | 15             |
| 5.2 Various Settings                             | 16             |
| 5.2.1 CHECK (Check Measurement)                  | 17             |
| 5.2.2 SET (Various Settings)                     | 18             |
| 5.2.2.1 CHANNEL (Channel Setup)                  | 19             |
| 5.2.2.2 RESOL (Resolution Setup)                 | 20             |
| 5.2.2.3 INT&MNo (Interval and Machine No. Setup) | 21             |
| 5.2.2.4 CLOCK (Date and Time Setup)              | 22             |
| 5.2.2.5 TIMER (Measurement Start Time Setup)     | 23             |
| 5.2.2.6 MANUAL (Manual Setup)                    | 25             |
| 5.2.3 P-BACK                                     | 26             |
| 5.2.4 CLEAR (Data Erase)                         | 28             |
| 5.3 Memory Capacity                              | 29             |
| 5.4 Reset Function                               | 29             |
| 6. Power Supply                                  | 30             |
| 6.1 Turning the Power Off                        | 30             |
| 6.1.1 Using Keys to Turn the Power Off           | 30             |
| 6.1.2 Turning the Power Off in Stop Mode         | 30             |
| 6.2 Battery Voltage Down                         | 30             |
| 6.3 AC Adapter                                   | 31             |
| 6.4 Memory Backup                                | 31             |

| 7. Error Messages and the Corrective Measures to Take | 32 |
|-------------------------------------------------------|----|
| 7.1 Overrange and Sensor Disconnection                | 32 |
| 7.2 Memory Shortage                                   | 32 |
| 8. Interface                                          | 33 |
| 8.1 Connecting to a PC                                | 33 |
| 8.1.1 Connection by USB                               | 33 |
| 8.1.2 Connection by RS-232C                           | 33 |
| 8.2 Data Input                                        | 34 |
| 9. Maintenance                                        | 37 |
| 9.1 Storage                                           | 37 |
| 9.2 Case Cleaning                                     | 37 |
| 10. Precautions                                       | 38 |
| 11. Specifications                                    | 39 |
| 12. Appendix                                          | 41 |
| 12.1 Maximum Usage Time                               | 41 |
| 12.2 Overview of Operation                            | 41 |
|                                                       |    |

#### 1. Overview

#### 1.1 Product Overview

The Compact Thermologger "AM-8000 Series" is a temperature measurement instrument with multichannel memory functions. Data from 6 or 12-channel thermocouple sensors and voltage inputs is stored in the Compact Thermologger internal memory. (Memory capacity: 60,000 data for the 6-channel version, 120,000 data for the 12-channel version)

The stored data can be transferred to a personal computer via USB1.1 or RS-232C and used for, e.g., producing graphs or tables. Furthermore, the Compact Thermologger supports a remote control function via PC, and thus can be variously controlled therefrom. (The related software is separately available from Anritsu Meter.)

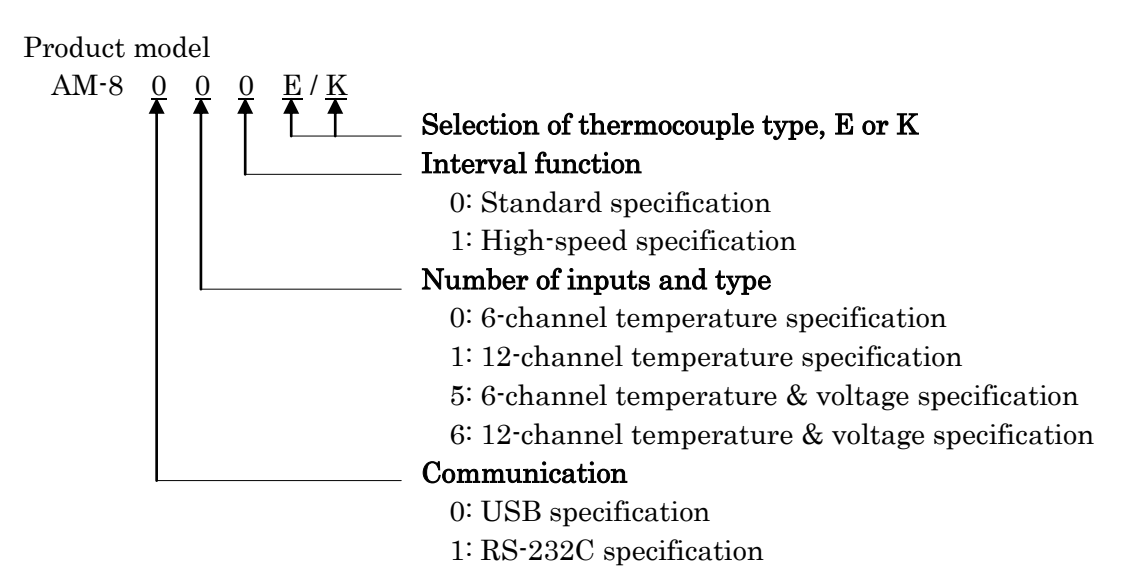

Communication mode: USB1.1

|                          |              | 6ch                    |               | 12ch                   |  |
|--------------------------|--------------|------------------------|---------------|------------------------|--|
|                          | 6ch standard | high-speed<br>interval | 12ch standard | high-speed<br>interval |  |
| Temperature              | AM-8000*     | AM-8001*               | AM-8010*      | AM-8011*               |  |
| Temperature<br>& voltage | AM-8050*     | AM-8051*               | AM-8060*      | AM-8061*               |  |

Communication mode: RS-232C

|                          | 6ch standard | 6ch<br>high-speed<br>intorval | 12ch standard | 12ch<br>high-speed<br>interval |
|--------------------------|--------------|-------------------------------|---------------|--------------------------------|
| Temperature              | AM-8100*     | AM-8101*                      | AM-8110*      | AM-8111*                       |
| Temperature<br>& voltage | AM-8150*     | AM-8151*                      | AM-8160*      | AM-8161*                       |

#### 1.2 Features

#### ① Simple operation

The Compact Thermologger is compactly built, displays the necessary measurement information on one screen, and offers simple, menu-based operation.

#### ② Large-sized LCD

A 128 x 64 pixel LCD is used for information display, enabling the Compact Thermologger to show measurement data for 6 channels simultaneously.

#### ③ High-speed sampling

The Compact Thermologger is capable of high-accuracy, high-speed sampling at a rate of 6 or 12 channels per second. (For high-speed interval specification, data can be sampled for 6 channels every 100 ms or for 12 channels every 200 ms.)

#### (4) Low power consumption

For extended periods of long-interval measurements (2 seconds or more for 6 channels, 3 seconds or more for 12 channels), the Compact Thermologger supports sleep mode measurement in which power consumption is minimized. This feature allows for 10 consecutive days of measurement (based on a 25°C environment, alkaline cells, and a 10-minute measurement interval).

#### (5) Large memory capacity

The large memory of the Compact Thermologger provides 60,000 data for 6 channels, or 120,000 data for 12 channels.

#### 6 Inter-channel potential difference

A photo-MOS relay (solid state relay) is adopted for the multiplexer in the input section of the Compact Thermologger, enabling measurement to be performed unaffected by variations in the potential difference between channels (up to 60 V AC).

#### $\bigcirc$ Selectable interface

For data transfer, USB1.1 and RS-232C interfaces are available. Select the one that suits to your operating environment.

#### 8 Isolated communication lines

The communication signal lines feature photocoupler isolation, as well as other countermeasures, to prevent ground looping that would otherwise be created between the communication circuit and PC, which enables highly reliable measurement.

#### 2. Unpacking

#### 2.1 Unpacking Your Product

After opening the transportation box, check to see that all of the items listed below are included. Although the product was packed with utmost care, if any item is missing or faulty, please contact your distributor or Anritsu Meter.

| Compact Thermologger main body                   | <br>1      |
|--------------------------------------------------|------------|
| USB communication cable (USB model only)         | <br>1      |
| RS-232C communication cable (RS-232C model only) | <br>1      |
| User's manual (this book)                        | <br>1 copy |
| Warranty card                                    | <br>1      |
| Soft case                                        | <br>1      |
| Alkaline AA-size battery                         | <br>4      |
|                                                  |            |

#### 2.2 Repacking Your Product

When moving the Compact Thermologger (e.g., by car), be sure to use the case in which your product was packed. If the case is not at hand, thoroughly protect the Compact Thermologger with shock-absorbing material (e.g., expanded polystyrene).

Be sure to use a dry, dust-free packing material. If dust or moisture is present the Compact Thermologger may be damaged.

### 3. Preparing for Operation

#### 3.1 Part Names

• External view of the 6-channel model

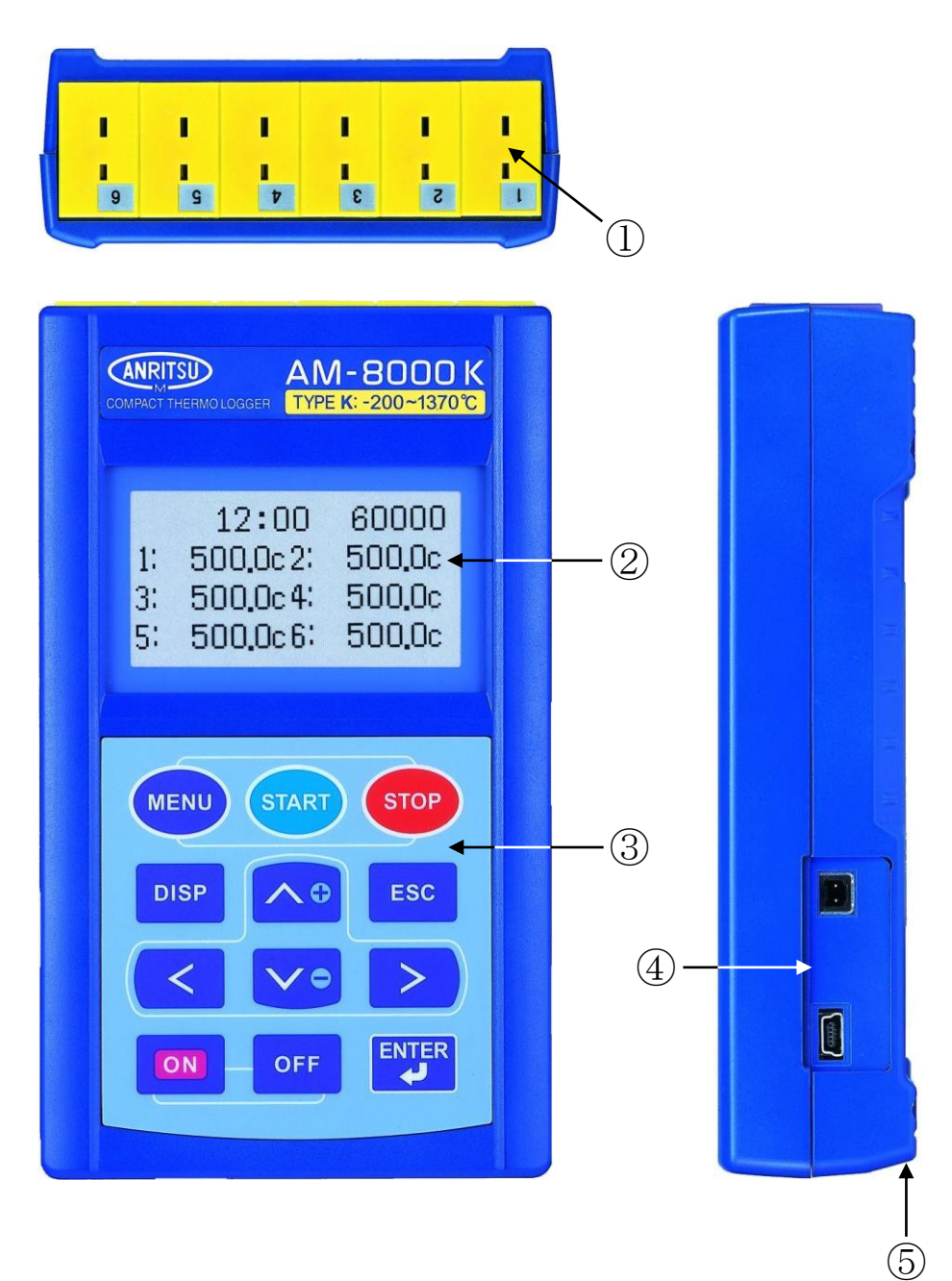

- ① Sensor input
- ② Display
- $\bigcirc$  Keyboard
- 4 DC jack and communication connector
- 5 Battery compartment

- 1 I I Π **I** 01 I 8 15 6 L I I Π I П П 5 3 g 7 1 9 (1)ANRITSU COMPACT THERMOLOGGER (V:0-±19.999V) K-200-1370C 12:00 120000 500.0c8: 19,999v 7: 2 500.0cl0: 19,999v 9: 500.0cl2: 19,999v 11: MENU STOP 3 DISP ESC c: (4)> OFF ON
- External view of the 12-channel model

- ① Sensor input
- ② Display
- ③ Keyboard
- DC jack and communication connector

5

(5) Battery compartment

#### 3.2 Description of Keys

| Key name          | Functional description                                                                                                    |  |  |  |  |
|-------------------|----------------------------------------------------------------------------------------------------|--|--|--|--|
| MENU              | Displays the main menu screen.                                                                                                    |  |  |  |  |
| START             | Available on a command wait screen, it starts measurement.                                                                                                    |  |  |  |  |
| STOP              | Available during measurement, it terminates measurement.                                                                                                    |  |  |  |  |
| DISP              | Available during measurement, it switches display modes.                                                                                                    |  |  |  |  |
| ESC               | Returns you to the command wait screen during menu setup.                                                                                                    |  |  |  |  |
| ΟN                | Turns the main power supply on.                                                                                                    |  |  |  |  |
| OFF               | Turns the main power supply off.                                                                                                    |  |  |  |  |
| ENTER             | Confirms the item selected or the data keyed-in.                                                                                                    |  |  |  |  |
| ∕<br>(Cursor key) | Moves the cursor upward. When altering a numeric value, it<br>increments the value at the cursor position. When<br>one-measuring-channel display mode is selected, it increments<br>the display channel.   |  |  |  |  |
| ♥<br>(Cursor key) | Moves the cursor downward. When altering a numeric value, it<br>decrements the value at the cursor position. When<br>one-measuring-channel display mode is selected, it decrements<br>the display channel. |  |  |  |  |
| ≪<br>(Cursor key) | Moves the cursor to the left.                                                                                                    |  |  |  |  |
| ≫<br>(Cursor key) | Moves the cursor to the right.                                                                                                    |  |  |  |  |

#### 3.3 Power Supply

#### 3.3.1 Installing Batteries

- 1) Open the battery compartment cover and insert dry batteries, noting polarity.
- 2) Close the cover.

#### [CAUTION]

Always turn the power off upon battery replacement.

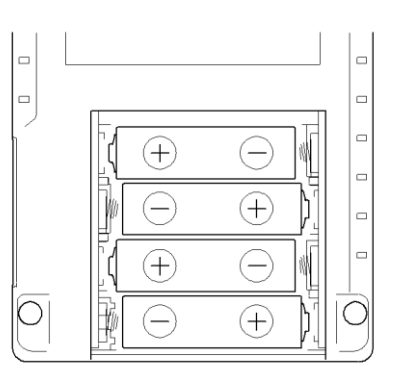

#### 3.3.2 Using the AC Adapter

- 1) After turning the main body power switch off, connect the AC adapter jack to the main body, as shown below.
- 2) Connect the AC adapter plug to the mains outlet.

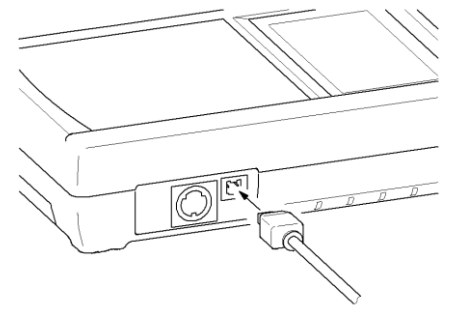

#### [CAUTION]

Even if the AC adapter is connected, but power is turned off, do not remove the batteries from the main body.

When the power switch is turned off, the memory backup power is supplied from the internal batteries.

#### 3.4 Connecting Input Plugs

- 1) Check the polarity of any plugs to be connected. (Refer to the diagram below.)
- 2) Check the polarity of the corresponding input socket of the main body, and then insert the input plug into position, as shown below. (Positive is on the display side of the main body.)

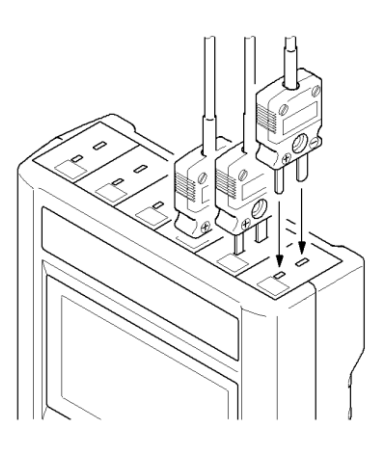

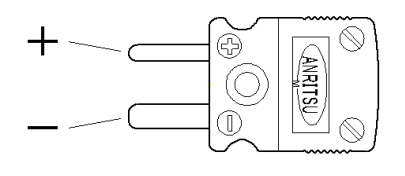

#### [CAUTION]

For the input plugs, always be sure to use the dedicated plugs separately available from Anritsu Meter (ANP series, exclusively for thermocouple/voltage input). Note that, as the Compact Thermologger models designed to the temperature & voltage composite specification (AM-8\*5\*\* and AM-8\*6\*\*) use a connector constructed of the same kind of metal as that of the thermocouple in the main body input part, the only other thermo-electromotive factor present during voltage measurement is the internal temperature distribution of the equipment, which is negligible as regards error generation.

#### 4. Power-on and Initial Screen

#### 4.1 Turning the Power On

When the Compact Thermologger has been prepared for operation, press the  $\bigcirc N$  key to turn the power on, and the initial screen shown to the right will appear.

Display content

First and second lines: Product name Third line: Product type and version Number Fourth line: Company name

About three seconds later, the display changes to a command wait screen (showing measurement conditions).

Display content

First and second lines: Date and time Second line: Remaining amount of memory, and machine number

Third line: Channels used and measurement units

> \* The models designed to the 12-channel specification show channels 1–6 and channels 7–12 alternately

Fourth line: Measurement interval

\* The display varies with functions and measurement mode.

COMPACT

THERMO LOGGER

AM-8051E Ver.1.0

ANRITSU METER

<Initial screen (AM-8051E)>

04/12/01 12:00 60000free No.00 CH 1:c2:c3:c4:c5:c6:c INTERVAL 00m01s

<Command wait screen>

#### [CAUTION]

If the power is turned on immediately after being turned off, the Compact Thermologger may operate erratically or display erroneous data. Therefore, wait 3 seconds or more before you turn the power back on again.

#### 4.2 Description of the Indicated Symbols

Some of the symbols shown on the LCD display are simplified. The meanings of these simplified symbols are described below.

| Displayed symbol | Description                     |
|------------------|---------------------------------|
| 00m01s           | Represents minutes and seconds. |
| °C               | Represents centigrade.          |
| С                | Represents centigrade.          |
| V                | Represents voltage.             |

#### 5. Starting Measurement and Setting Each Item

From the command wait screen, you can perform one of three operations.

| <b>START</b> key: Starts measurement at        |
|------------------------------------------------|
| currently displayed intervals.                 |
| (See Section $5.1.1$ .)                        |
| <b>MENU</b> key: Sets intervals, calendar, and |
| other items. (See Section 5.2.)                |
| <b>OFF</b> key: Turns the power off.           |
| (See Section 6.1.1.)                           |

04/12/01 12:00 60000free No.00 CH 1:c2:c3:c4:c5:c6:c INTERVAL 00m01s

<Command wait screen>

#### 5.1 Types of Measurements

The Compact Thermologger allows you to perform measurements in three modes: normal measurement, manual measurement, or real measurement.

In normal measurement, the Compact Thermologger records the measurement data at each set interval. (See Section 5.1.1.)

In manual measurement, the Compact Thermologger records the measurement data at specified intervals. (See Section 5.1.2.)

In real measurement, the Compact Thermologger sends the measurement data to a personal computer at each set interval while communicating with the personal computer in real time. (See Section 5.1.3.)

#### 5.1.1 Normal Measurement

The Compact Thermologger is in normal measurement mode when the word "INTERVAL" is displayed on the command wait screen. Pressing the **START** key here causes the Compact Thermologger to start measurement, with the measurement data stored in memory at set intervals. During measurement, the Compact Thermologger shows the measurement data on a normal measurement screen or a one-selected-channel extended display screen.

Usable keys during normal measurement **STOP** key: Terminates measurement and returns you to the command wait screen **DISP** key: See the explanation below.

Each time you press the **DISP** key, the measurement screen is alternated between 1-6 channel data, one-selected-channel extended display, 1–6 channel data, and so on.

At this time, for the models designed to the 12-channel specification, the measurement screen is switched over in order of 1–6 channel data, 7–12 channel data, one-selected-channel extended display, 1-6 channel data, and so on. While in one-selected-channel extended display, use the  $\land$  and  $\lor$  keys to select the channel you wish to display.

04/12/01 12:00 60000 free No.00 CH 1:c2:c3:c4:c5:v6:v INTERVAL 00m01s <Command wait screen> Displayed interval Remaining amount of Current time memory 12:00 59994 500.0c2: 1: 500.0c 500. 0c4: 500.0c 3: 5:19. 000v6:19. 000v

<Normal measurement screen>

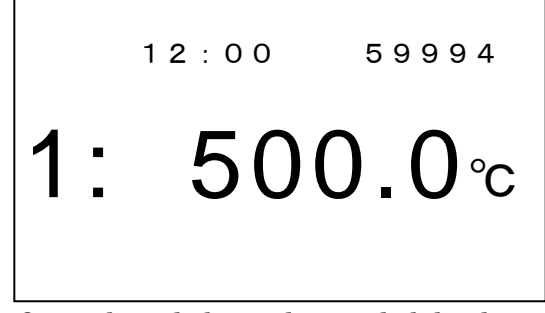

<One-selected-channel extended display screen during normal measurement>

- For extended periods of long-interval measurements (2 seconds or more for 6 channels, 3 seconds or more for 12 channels), the Compact Thermologger performs measurement in sleep mode. In sleep mode, although operations and display on the Compact Thermologger are unchanged, communications with external equipment is disabled. For details on sleep mode, refer to paragraph (4) in Section 1.2. For details on communication, refer to the user's manual included with your dedicated PC software. (The dedicated PC software is separately available from Anritsu Meter.)
- If "INTERVAL" and "TIMER ON," is alternately displayed on the Interval section of the command wait screen, it means that the Compact Thermologger is set to normal measurement with a timer set. For details, refer to Section 5.2.2.5.
- If the interval display part shows "MANUAL," turn MANUAL measurement off by referring to Section 5.2.2.6.
- If a message "OVER" or "B-OUT" is displayed during measurement, refer to Section 7.1.
- If the remaining amount of memory reaches 0, measurement is aborted and "OUT OF MEMORY" is displayed. For details on how to proceed, refer to Section 7.2.

#### 5.1.2 Manual Measurement

The Compact Thermologger is in manual measurement mode when the word "MANUAL" is displayed on the command wait screen. Each time you press the **START** key, the Compact Thermologger stores the measurement data in memory. During measurement, the Thermologger shows the measurement data on a manual measurement screen or a one-selected-channel extended display screen.

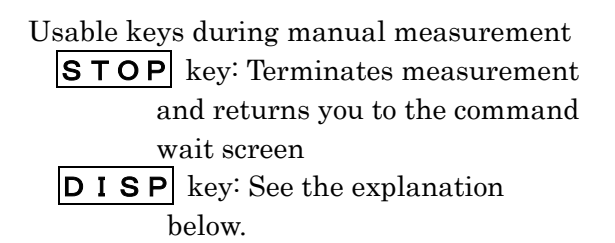

Each time you press the **DISP** key, the measurement screen is switched between 1–6 channel data, and one-selected-channel extended display.

For models designed to the 12-channel specification, the order of display of the measurement screen follows the pattern 1−6 channel data, 7−12 channel data, one-selected-channel extended display, 1−6 channel data, and so on. While in one-selected-channel extended display, use the 🔊 and 🕅 keys to select the channel you wish to display.

Shows manual measurement

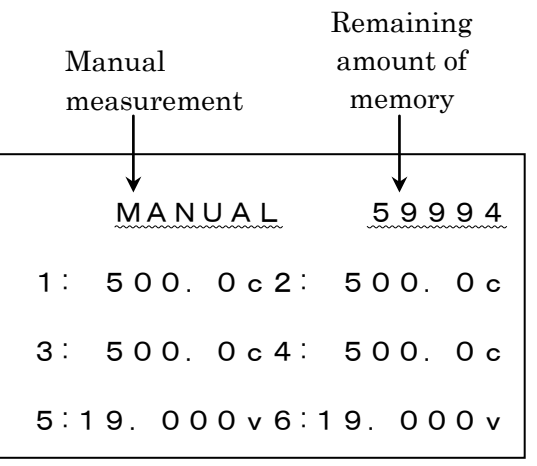

<Manual measurement screen>

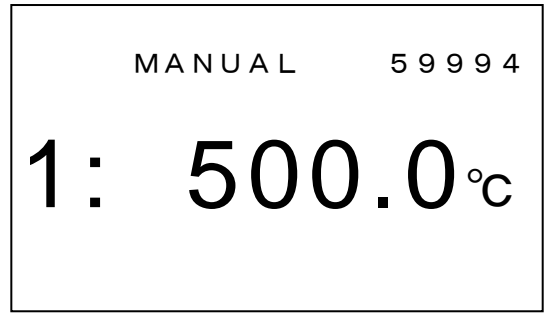

<One-selected-channel extended display screen during manual measurement>

- If a message "OVER" or "B-OUT" is displayed during measurement, refer to Section 7.1.
- If the remaining amount of memory reaches 0, measurement is aborted and "OUT OF MEMORY" is displayed. For details on how to proceed, refer to Section 7.2.

#### 5.1.3 Real Measurement

Connect the Compact Thermologger and personal computer. For more details on the connections method, refer to Chapter 8, "Interface."

After connection is made, start measurement using the dedicated PC software "real measurement" from the command wait screen (either interval or manual). In real measurement, data is not recorded in the internal memory of the Compact Thermologger. For details, refer to the user's manual of your dedicated PC software(The dedicated PC software is separately available from Anritsu Meter.).

During real measurement, do not press the keys on the Compact Thermologger. Furthermore, since the voltage drain of the batteries during real measurement cannot be determined from the personal computer, try using the dedicated AC adapter as much as possible.

(The dedicated AC adapter is separately available from Anritsu Meter.)

If a message "OVER" or "B-OUT" is displayed during measurement, refer to Section 7.1.

| 04/12/01 12:00        |
|-----------------------|
| 60000 free No.00      |
| CH 1:c2:c3:c4:c5:v6:v |
| INTERVAL 00m01s       |

<Command wait screen>

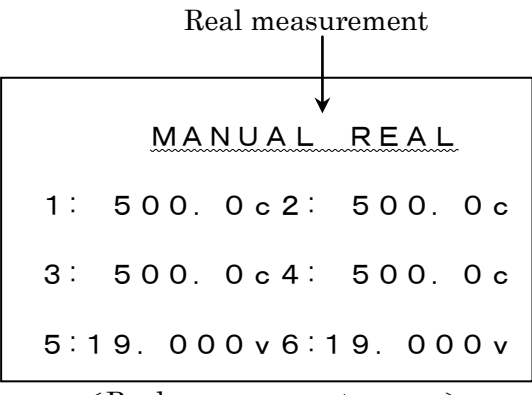

<Real measurement screen>

#### 5.2 Various Settings

confirm.

You can perform simple check measurement (a special measurement), verify the data recorded in the internal memory, and make various settings that suit measurement conditions by, for example, setting memory erase or other functions, or altering the interval or calendar settings.

Pressing the **MENU** key on the command wait screen brings up the main menu (MAIN MENU) screen.

In MAIN MENU, you can select one of four modes: check measurement, measurement condition setup, recorded data playback display, or recorded data erasure display. Use the  $\boxed{\ll}$ ,  $\boxed{>}$ ,  $\boxed{\approx}$ , and  $\boxed{\lor}$  keys to select your desired item and press the **ENTER** key to

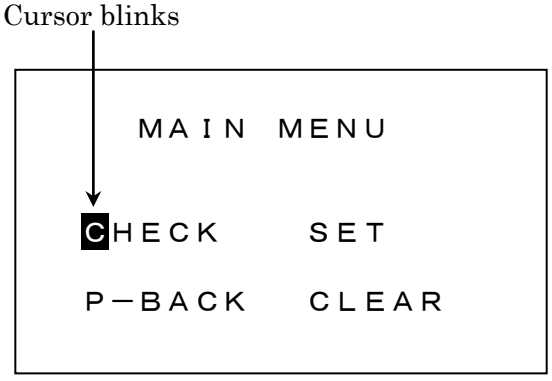

<Main menu screen>

**ESC** key: Returns you to the command wait screen.

**OFF** key: Turns the power off (see Section 6.1.1).

#### 5.2.1 CHECK (Check Measurement)

This function allows you to perform a test measurement in which the measurement data is not recorded in memory.

On the main menu screen, place the cursor at the menu labeled "CHECK" and press the **ENTER** key to confirm.

The Compact Thermologger will start a test measurement. Note that test measurements are performed at a fixed interval of 1 second.

|       |    |     |     |     | ( | Che | ck | d:     | isp | ola | ıy |   |
|-------|----|-----|-----|-----|---|-----|----|--------|-----|-----|----|---|
|       | -  | 12: | : C | ) ( | ) | č   | H  | ↓<br>E | C   | K   |    |   |
| 1:    | 50 | 0.  | 0   | с   | 2 | :   | 5  | 0      | 0   |     | 0  | с |
| 3 :   | 50 | 0.  | 0   | с   | 4 | :   | 5  | 0      | 0   |     | 0  | с |
| 5 i 1 | 9. | 00  | 0   | v   | 6 | : 1 | 9  |        | 0   | 0   | 0  | v |

<Check measurement screen>

Usable keys during check measurement

- **STOP** key: Terminates measurement and returns you to the command wait screen
- **DISP** key: See the explanation below.

**OFF** key: Turns the power off (see Section 6.1.1).

Each time you press the **DISP** key, the measurement screen is switched between 1–6 channel data and one-selected-channel extended display.

For the models designed to the 12-channel specification, the measurement screen is switched over in order of 1–6 channel data, 7–12 channel data, one-selected-channel extended display, 1–6 channel data, and so on. While in one-selected-channel extended display, use the  $\bigwedge$  and  $\bigtriangledown$  keys to select the channel you wish to display.

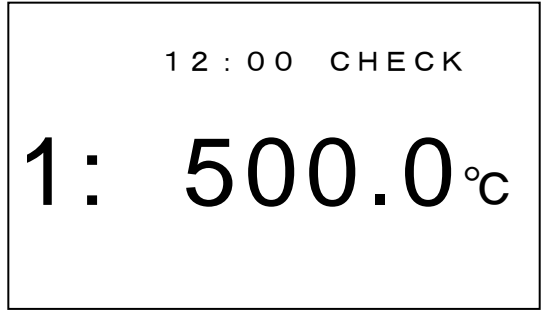

<One-selected-channel extended display screen during check measurement>

• If a message "OVER" or "B-OUT" is displayed during measurement, refer to Section 7.1.

#### 5.2.2 SET (Various Settings)

This function allows you to set measurement conditions.

On the main menu screen, place the cursor at the menu labeled "SET" and press the

**ENTER** key to confirm. The screen will change to a measurement condition setup (CONDITION SET) screen.

Then, place the cursor at the item you wish to set and press the  $\boxed{ENTER}$  key to confirm.

Note that each time you finish setting an item, you are returned to the measurement condition setup screen. The contents you have set are stored in the internal memory. Note that each time you finish setting an item, you are returned to the measurement condition setup screen. The contents you have set are stored in the internal memory.

**ESC** key: Returns you to the command wait screen. **MENU** key: Returns you to the main menu screen. **OFF** key: Turns the power off (see Section 6.1.1).

Cursor blinks

| CONDITION SET |  |
|---------------|--|
| GHANNEL RESOL |  |
| INT&MNº CLOCK |  |
| TIMER MANUAL  |  |

<Measurement condition setup screen>

#### 5.2.2.1 CHANNEL (Channel Setup)

This function allows you to set the measurement mode for each channel. On the measurement condition setup screen, place the cursor at the item labeled "CHANNEL" and press the **ENTER** key to confirm. The screen will change to a channel setup (CHANNEL SET) screen. Use the  $\triangleleft$  and  $\geqslant$  keys to place the cursor at the channel you wish to set and then the  $\bowtie$  and  $\bowtie$  keys to switch between setup items.

When you have finished this setting, press the **ENTER** key to confirm.

Cursor blinks

| $\left[ \begin{array}{c} \\ \end{array} \right]$ | CHANNE | EL SET  |  |
|--------------------------------------------------|--------|---------|--|
| 1:                                               | ТЕМР   | 2: TEMP |  |
| 3 :                                              | ТЕМР   | 4: VOLT |  |
| 5:                                               | VOLT   | 6: OFF  |  |

< Channel setup screen>

For models designed to the 12-channel specification, when you press the  $\boxed{\text{ENTER}}$  key after setting channels 1–6, the screen changes to a 7–12 channel setup screen.

Note that shown at the upper right is an example screen for the models designed to the temperature & voltage composite specification (AM-8\*5\*\* and AM-8\*6\*\*), in which channels are set for TEMP (temperature), VOLT (voltage), or OFF (unused).

For the models designed to the temperature specification (AM- $8^{0**}$  and AM- $8^{1**}$ ), because measurements are made only for temperatures, channels are set for TEMP (used) or OFF (unused).

Note also that the data storage capacity per channel is the total storage capacity divided by the number of channels used. Therefore, select OFF for the unused channels.

**ESC** key: Returns you to the command wait screen.

**MENU** key: Returns you to the main menu screen.

**OFF** key: Turns the power off (see Section 6.1.1).

#### 5.2.2.2 RESOL (Resolution Setup)

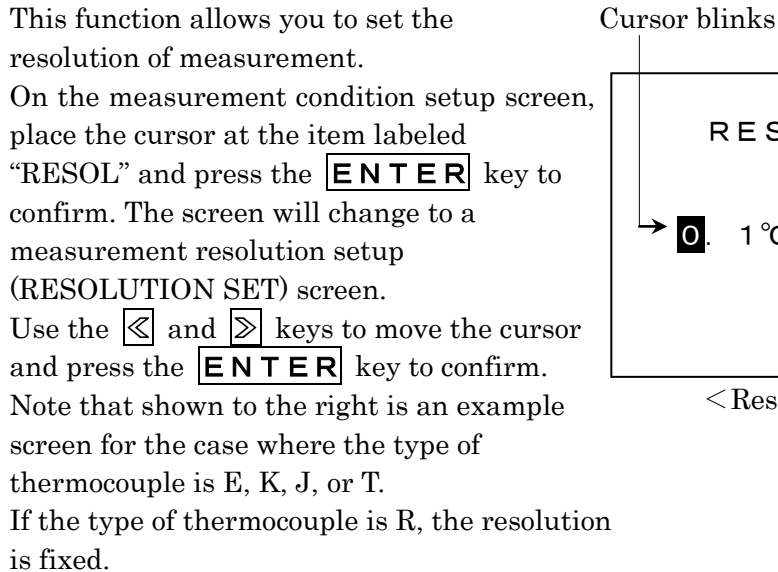

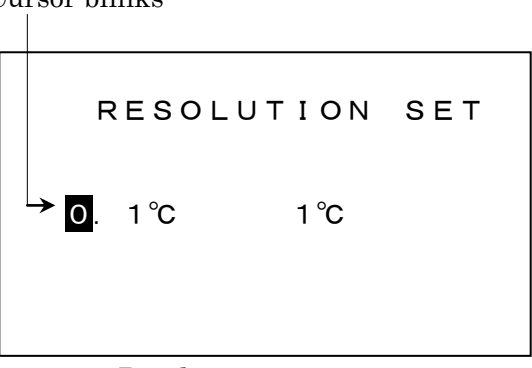

<Resolution setup screen>

If temperature measurement is outside the range of -105.0 °C and 505.0 °C with a resolution of 0.1 °C, it is automatically changed to a 1 °C resolution.

**ESC** key: Returns you to the command wait screen.

**MENU** key: Returns you to the main menu screen.

**OFF** key: Turns the power off (see Section 6.1.1).

#### 5.2.2.3 INT&MNo (Interval and Machine No. Setup)

This function allows you to set measurement intervals and the machine number. On the measurement condition setup screen, place the cursor at the item labeled "INT&MNo" and press the **ENTER** key to confirm. The screen will change to an interval and machine number setup (INTERVAL SET) screen. Use the  $\leq$  and  $\geq$  keys to place the cursor at the value you wish to change and then the  $\triangleleft$  and  $\triangleleft$  keys to increment or decrement the value.

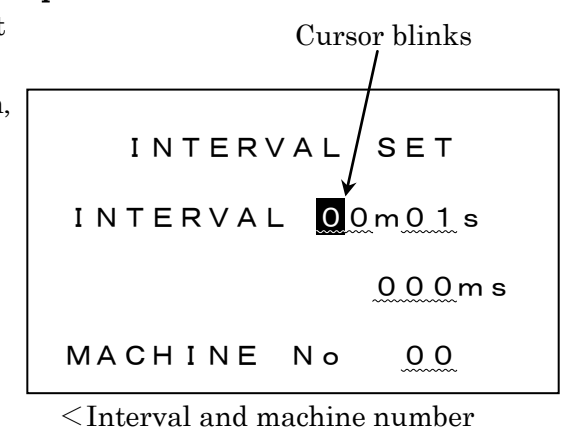

setup screen (AM-8\*\*1\*)>

The measurement intervals that can be set for "INTERVAL" here differs with each Compact Thermologger model. Refer to the table shown in the next page.

Use "MACHINE No." to discriminate particular Compact Thermologgers if you have more than one. (Machine Nos. from 00 to 99 can be set.)

**ESC** key: Returns you to the command wait screen.

**MENU** key: Returns you to the main menu screen.

**OFF** key: Turns the power off (see Section 6.1.1).

Measurement Interval Setup Range

|         | High-speed interval | Standard interval  |
|---------|---------------------|--------------------|
| AM-8*00 |                     | 1 second to 99     |
| AM-8*50 |                     | minutes 59 seconds |
| AM-8*10 |                     | in 1-second        |
| AM-8*60 |                     | increments         |
| AM-8*01 | 100 ms to 990 ms in | 1 second to 99     |
| AM-8*51 | 10-ms increments    | minutes 59 seconds |
| AM-8*11 | 200 ms to 990 ms in | in 1-second        |
| AM-8*61 | 10-ms increments    | increments         |

\* High-speed and normal modes can be changed by entering "00m00s" for normal mode or "000ms" for high-speed mode and then pressing the
 ENTER key.

#### 5.2.2.4 CLOCK (Date and Time Setup)

This function allows you to set the date and time of day (calendar).

On the measurement condition setup screen, place the cursor at the item labeled "CLOCK" and press the **ENTER** key to confirm. The screen will change to a calendar setup (CLOCK SET) screen. The second and the third lines of the screen show the date (year/month/day) and the time (hours/minutes), respectively. Use the  $\triangleleft$  and  $\triangleright$  keys to place the cursor at the value you wish to change and then the  $\bowtie$  and  $\bigtriangledown$  keys to increment or decrement Cursor blinks CLOCK SET  $\rightarrow 04/12/01$ 12:00

<Calendar setup screen>

When you have finished, press the **ENTER** key to confirm.

the value.

**ESC** key: Returns you to the command wait screen.

**MENU** key: Returns you to the main menu screen.

**OFF** key: Turns the power off (see Section 6.1.1).

#### 5.2.2.5 TIMER (Measurement Start Time Setup)

This function allows you to set up the timer or clear timer settings. Set the time until start of measurement in units of minutes, from 0 to 99. The set time is then counted-down on the screen until the start of measurement.

Cursor blinks

① Setting the timer

On the measurement condition setup screen, place the cursor at the item labeled "TIMER" and press the  $\boxed{\texttt{ENTER}}$  key to confirm. The screen will change to a timer setup (START TIME SET) screen. Use the  $\boxed{\ll}$  and  $\boxed{>}$  keys to place the cursor at "ON" (or "OFF" to clear settings) and press the  $\boxed{\texttt{ENTER}}$  key to confirm. The timer time setup screen will be displayed.

On the timer time setup screen, use the  $\triangleleft$ and  $\geqslant$  keys to place the cursor at the value you wish to change and then the  $\bowtie$  and  $\bowtie$ keys to increment or decrement the value. When you have finished the setting, press the **ENTER** key to confirm.

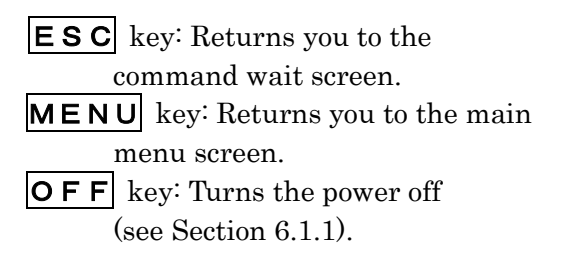

START TIME SET

<Timer setup screen>

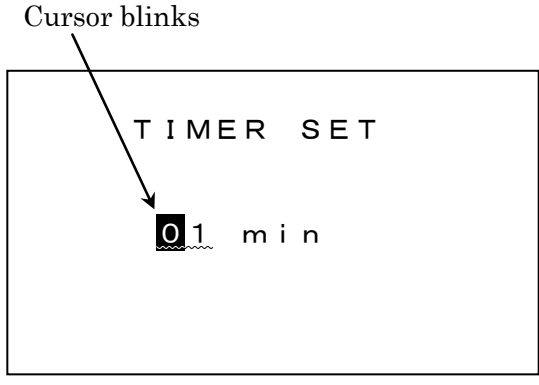

<Timer time setup screen>

#### ② Executing the timer

When the timer is turned "ON," the normal screen and the one shown to the right (i.e., INTERVAL and TIMER ON) are displayed alternately in a command wait state. While in this state, press the **START** key. The Compact Thermologger will start counting down simultaneously upon pressing the key, and shows a count-down timer display screen until the measurement start time is reached.

When the timer reaches zero, normal measurement starts.

For details on normal measurement, refer to Section 5.1.1.

If manual measurement has been set, priority is given to manual measurement and the timer is ignored. For details on manual measurement, refer to Section 5.1.2. 04/12/01 12:00

60000 free No.00

CH 1:c2:c3:c4:c5:c6:c

TIMER ON

<Command wait screen during timer setup>

04/12/01 12:00 **01:00** 

#### <Count-down timer display screen>

#### 5.2.2.6 MANUAL (Manual Setup)

This function allows you to select or deselect manual measurement. For details on manual measurement, refer to Section 5.1.2.

Cursor blinks

On the measurement condition setup screen, place the cursor at the item labeled "MANUAL" and press the  $\boxed{\mathsf{ENTER}}$  key to confirm. The screen will change to a manual setup (MANUAL SET) screen. Use the  $\leq$  and  $\geq$  keys to place the cursor at "ON" (or "OFF" to clear settings) and press the  $\boxed{\mathsf{ENTER}}$  key to confirm.

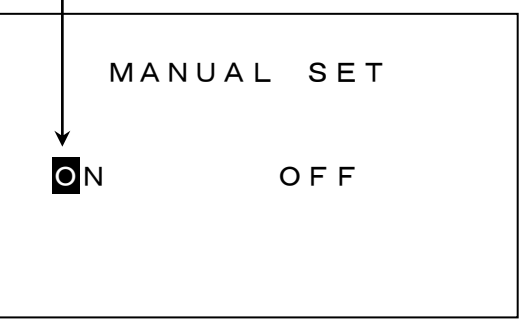

<Manual setup screen>

**ESC** key: Returns you to the command wait screen.

MENU key: Returns you to the main menu screen.

**OFF** key: Turns the power off (see Section 6.1.1).

#### 5.2.3 **P-BACK**

This function searches for the measurement data recorded in memory and reproduces it for display on the screen.

On the main menu screen, place the cursor at the menu labeled "P-BACK" and press the  $\boxed{\text{ENTER}}$  key to confirm. The screen will change to a playback setup (PLAY BACK) screen.

Use the  $\leq$  and  $\geq$  keys to place the cursor at the value you wish to change and then the  $\triangleleft$  and  $\bigtriangledown$  keys to increment or decrement the value.

When you have finished the setting, press the **ENTER** key to confirm.

The Compact Thermologger will start

searching for data and reproduces the

measurement data for display on the screen.

**ESC** key: Returns you to the command wait screen.

**MENU** key: Returns you to the main menu screen.

**OFF** key: Turns the power off (see Section 6.1.1).

"<u>TOTAL BLOCK</u>":

This shows the total number of data blocks recorded in the internal memory of the Compact Thermologger.

"<u>BLOCK No.</u>":

This is the number assigned to data in block units, with one block comprised of a length of data from when measurement started

( **START** key) until when measurement finished ( **STOP** key).

Specify a block number you wish to be reproduced for display on the screen. " $\underline{SAMPLE} No.$ ":

Specify a block number you wish to be reproduced for display on the screen.

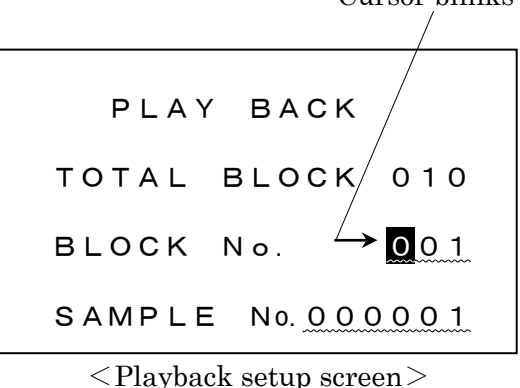

The following explains the operations performed by the respective keys on the playback data display screen.

|                                                                                                 | Block number Sample number                                                                                                    |
|-------------------------------------------------------------------------------------------------|----------------------------------------------------------------------------------------------------|
|                                                                                                 |                                                                                                    |
|                                                                                                 | $\downarrow$ $\downarrow$                                                                                                    |
| \land key: Shows the next data                                                                  | <u>001</u> <u>000001</u>                                                                                                    |
| <ul> <li>✓ key: Shows the previous data.</li> <li>≫ key: Shows the next data at high</li> </ul> | 1: 500.0c2: 500.0c                                                                                                    |
| speed.<br>≪ key: Shows the previous data at high                                                | 3: 500.0c4: 500.0c                                                                                                    |
| speed.                                                                                          | 5:19.000v6:19.000v                                                                                                    |
|                                                                                                 | Control Control Con |

**ESC** key: Returns you to the playback setup screen. **MENU** key: Returns you to the main menu screen. **DISP** key: See the explanation below. **OFF** key: Turns the power off(see Section 6.1.1).

Pressing the **DISP** key brings up a playback measurement condition screen showing the conditions under which the data presently being reproduced was obtained.

Each time you press the **DISP** key, the content shown on this screen is switched over in order of data, measurement conditions, data, and so on.

For models designed to the 12-channel specification, the content shown on this screen is switched over in order of 1–6 channel data, 7–12 channel data,

measurement conditions,  $1{-}6$  channel data, and so on.

| Block number          |
|-----------------------|
| 04/12/01 12:00        |
| BLOCK No. 001 No. 00  |
| CH 1:c2:c3:c4:c5:c6:c |
| INTERVAL 00m01s       |

<Playback measurement condition screen>

The items displayed on the measurement condition screen here, except the block No., are the same as those shown on the command wait screen. Note also that the respective keys on this screen have the same functions as on the playback data display screen described above.

#### 5.2.4 CLEAR (Data Erase)

This function erases all of the data recorded in the internal memory of the Compact Thermologger.

Cursor blinks

On the main menu screen, place the cursor at the menu labeled "CLEAR" and press the  $\boxed{\text{ENTER}}$  key to confirm. The screen will change to a clear operation select (CLEAR) screen.

Use the  $\leq$  and  $\geq$  keys to place the cursor at "OK" (or "CANCEL" to cancel) and press the **ENTER** key to confirm.

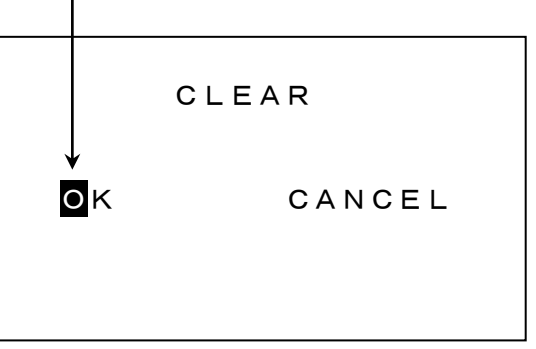

<sup>&</sup>lt; Clear operation select screen>

**ESC** key: Returns you to the command wait screen without erasing data. **MENU** key: Returns you to the main menu screen without erasing data. **OFF** key: Turns the power off (see Section 6.1.1).

\* Note that once cleared, data cannot be recovered.

#### 5.3 Memory Capacity

The Compact Thermologger has a memory area consisting of 999 blocks for storing setup data, in addition to a memory area for storing measurement data. If the measurement file exceeds 999 blocks, measurement stops.

If the remaining amount of memory in the Compact Thermologger reaches 0, measurement is aborted and an out of memory screen is displayed. Although you can return to the command wait screen by pressing the

**ENTER** key, you can no longer perform normal and manual measurements.

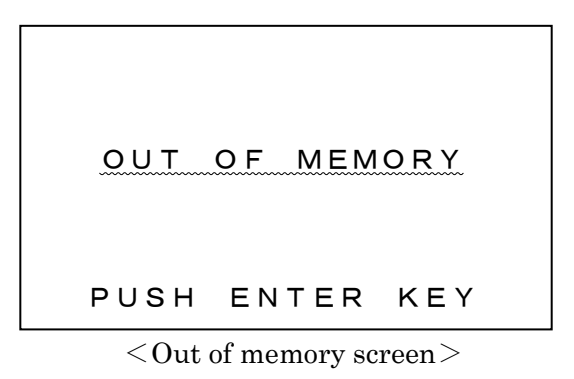

If you wish to proceed and perform normal or manual measurement, erase the recorded data from the Compact Thermologger after saving the data to your computer or taking other appropriate measures.

To save data to your computer, use "Data Input" of the dedicated PC software. For details, refer to Chapter 8, "Interface," and the user's manual included with your dedicated PC software. (The dedicated PC software is separately available from Anritsu Meter.)

For details on how to erase data from the internal memory, refer to Section 5.2.4.

#### 5.4 Reset Function

If the Compact Thermologger operates erratically or you wish to reset various setup values to the initial state, hold down the  $\boxed{\texttt{ENTER}}$  key while pressing the  $\boxed{\texttt{ON}}$  key to turn the power on. In this case, a buzzer will sound twice in succession after an ordinary power-on sequence, and the internal memory of the Compact Thermologger will reset to the factory default.

\* The calendar setup value is not altered.

#### 6. Power Supply

#### 6.1 Turning the Power Off

#### 6.1.1 Using Keys to Turn the Power Off

Pressing the  $\bigcirc FF$  key brings up a power-off confirmation screen. Use the  $\triangleleft$  and  $\triangleright$  keys to place the cursor at "OK" and press the **ENTER** key to confirm. The power will be turned off. Cursor blinks

#### 6.1.2 Turning the Power Off in Stop Mode

If you continue using the Compact Thermologger after it indicates a power-down state (see Section 6.2), the power supply voltage will drop to a level at which measurement can no longer be taken. In this case, the Compact Thermologger enters CPU stop mode. In this mode, all operations are halted and the Compact Thermologger is automatically placed in a power-off state to protect the data recorded in memory.

#### 6.2 Battery Voltage Down

If the batteries in the Compact Thermologger are drained causing the battery voltage to drop, the Compact Thermologger indicates a low battery state by displaying a battery mark ( **B** )at the upper left corner of the screen, as shown to the right. Replace the batteries as soon as possible, taking care to turn the power off before doing so.

Battery state indicated here

| ↓<br>B     | 1 2 | 2:0 | 0 0 |       | 59 | 99 | 4   |
|------------|-----|-----|-----|-------|----|----|-----|
| 1:         | 50  | 0.  | 0 c | 2:    | 50 | 0. | 0 c |
| <b>3</b> : | 50  | 0.  | 0 c | 4:    | 50 | 0. | 0 c |
| 5:1        | 9.  | 0 0 | 0 v | 6 : 1 | 9. | 00 | 0 v |

<Low battery display>

#### [CAUTION]

If the batteries need to be replaced during measurement, connect the AC adapter power supply to the Compact Thermologger before doing so. If you remove the batteries with no power supplied to the Compact Thermologger from the AC adapter, measurement will cease, and the data in memory may be corrupted.

#### 6.3 AC Adapter

To perform measurement over a long time, or for real measurement, we recommend using the AC adapter to supply power for the Compact Thermologger.

Even when using the AC adapter, we recommend that batteries be installed. This is because if the AC power supply is cut while using the AC adapter, the power supply is switched to the batteries, and if none are present the memory contents will be lost.

Note, however, that if the Compact Thermologger is powered from batteries while it has the AC adapter connected, because a circuit to prevent current from flowing back to the batteries is actuated, the Compact Thermologger will be placed in stop mode in about 1/5 of the ordinary time (see Section 6.1.2), with the result that measurement is aborted. The Compact Thermologger main body cannot be turned on or off by simply turning the AC power supply via the AC adapter on or off.

#### 6.4 Memory Backup

When the Compact Thermologger has batteries of sufficient voltage installed, the memory contents (recorded data and calendar and other setup contents) are retained. Note, however, that even while the power is turned off, the Compact Thermologger still draws a very small current. Therefore, do not leave the recorded data stored in memory for a long period of time (with new batteries, for one month or more) or if the batteries in the Compact Thermologger have been drained to a stop mode level (see Section 6.1.2). Transfer the data to your computer as soon after collecting data as possible (see Chapter 8).

With no power from either AC or batteries, memory will be retained for 30 minutes. If the Compact Thermologger is placed in stop mode and the data stored therein cannot be transferred, immediately replace the batteries.

If no batteries are installed and the Compact Thermologger is operated with only the AC adapter, memory contents will not be retained once the AC power supply is shut down. Therefore, we recommend that the Compact Thermologger has batteries installed while in use.

#### 7. Error Messages and the Corrective Measures to Take

#### 7.1 Overrange and Sensor Disconnection

If measurement goes out of range or the sensor is disconnected, the Compact

Thermologger shows "OVER" (for overrange) or "B-OUT" (for burn-out) on the screen. If the error message "OVER" is displayed, inspect whether the measurement values are within the valid range. If the error message "B-OUT" is displayed, inspect the sensor for loose or disconnected wires.

| 0 | verrange display Burn-out display |
|---|-----------------------------------|
|   | 12:00 59994                       |
|   | 1: OVER 2: B-OUT                  |
|   | 3: 500.0c4: 500.0c                |
|   | 5:19.000v6:19.000v                |

<Overrange and burn-out display>

\* If a disconnection occurs in the probe during voltage measurement, the Compact Thermologger shows the readout value near 0 V, instead of "B-OUT."

#### 7.2 Memory Shortage

If the remaining amount of memory in the Compact Thermologger reaches 0, measurement is aborted and an out of memory screen is displayed. The command wait screen can be returned to by pressing the  $\boxed{\text{ENTER}}$  key, but normal and manual measurements cannot be performed.

If you wish to continue taking measurements, erase the recorded data from the Compact Thermologger after saving the data to computer or taking other appropriate measures.

| OUT                                                       | OF MEM       | ORY   |
|-----------------------------------------------------------|--------------|-------|
| PUSH                                                      | ENTER        | KEY   |
| <out< td=""><td>of memory sc</td><td>reen&gt;</td></out<> | of memory sc | reen> |

To save data to computer, use "Data Input" of the dedicated PC software. For details, refer to Chapter 8, "Interface," and the user's manual included with your dedicated PC software. (The dedicated PC software is separately available from Anritsu Meter.)

For details on how to erase data from the internal memory, refer to Section 5.2.4.

#### 8. Interface

- 8.1 Connecting to a PC
- 8.1.1 Connection by USB

Use a USB communication cable which has a USB A plug on the PC side and USB mini-B 5-pin plug on the Compact Thermologger side. For connection to the PC side, plug the cable into the connector marked with

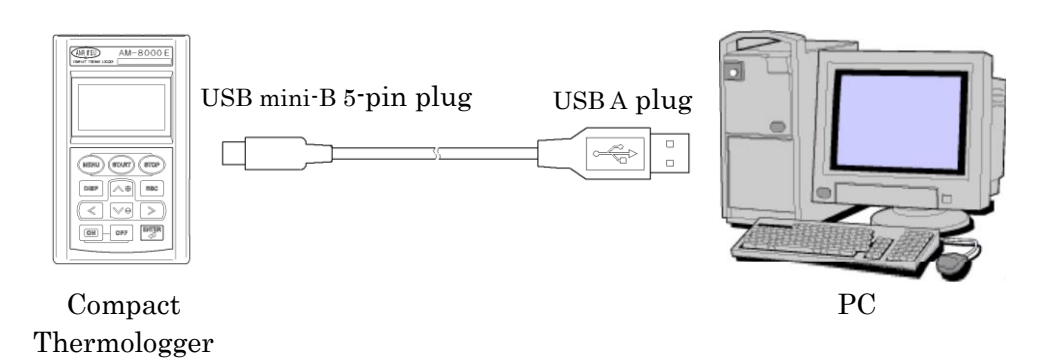

#### 8.1.2 Connection by RS-232C

For connection to the PC side, plug the RS-232C cable into the connector marked with  $rac{1}{2}$  or  $rac{1}{2}$  or  $rac{1}{2}$ .

\* Be aware that the pin assignment of serial port connectors may vary according to computer.

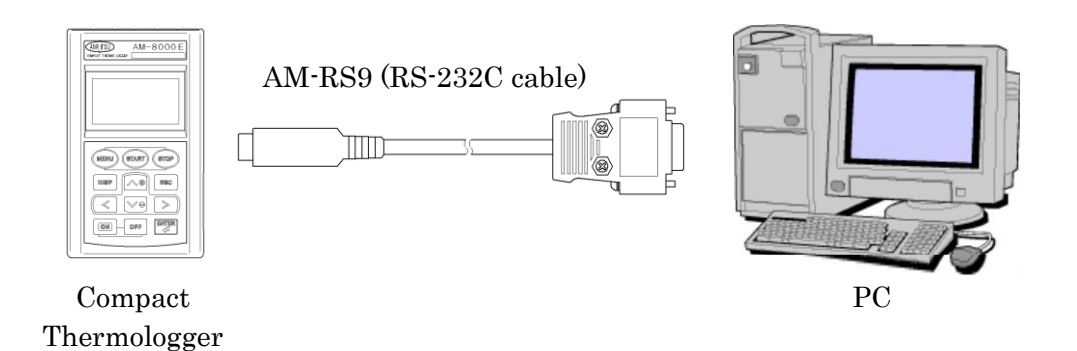

#### [CAUTION]

For details on the communication connectors on the PC, consult the user's manual included with your PC software, etc.

If the Compact Thermologger does not need to communicate with the PC, be sure to isolate it from the PC (by removing the communication cable).

If the Compact Thermologger remains connected to the PC while you run other application software on the PC, the Compact Thermologger may operate erratically or malfunction.

#### 8.2 Data Input

This function creates a file and stores data from the Compact Thermologger memory in it.

- ① Confirm that the Compact Thermologger and a PC are connected correctly, and then turn the power to the Compact Thermologger on.
- ② Launch the dedicated PC software AMS-850 (separately available). From the Communication menu, select the port on the PC that you wish to use for communication. When using USB, select USB.
  - \* For details on how to install the PC software, and how to set up the USB driver or RS-232C communication port, refer to the user's manual of your PC software.

| AMS-850                                    |                                                 |              |  |
|--------------------------------------------|-------------------------------------------------|--------------|--|
| <u>F</u> ile <u>E</u> dit <u>S</u> ettings | <u>C</u> ommunication                           | <u>H</u> elp |  |
| 🖻 🖻 🕹 🖪 [                                  | Input data                                      |              |  |
|                                            | Real <u>M</u> easurem<br><u>R</u> emote setting | ient         |  |
|                                            | Quit communic                                   | ation        |  |
|                                            | <u>S</u> TART Comma<br><u>E</u> ND Command      | and          |  |
|                                            | → USB( <u>U</u> )                               |              |  |
|                                            | Serial Port CO                                  | M <u>1</u>   |  |
|                                            | Serial Port CO                                  | M <u>2</u>   |  |
|                                            | Serial Port CO                                  | M <u>3</u>   |  |
|                                            | Serial Port CO                                  | M <u>4</u>   |  |
|                                            | Serial Port CO                                  | M <u>5</u>   |  |
|                                            | Serial Port COM                                 | М <u>б</u>   |  |

③ From the Communication menu, select Data Input.

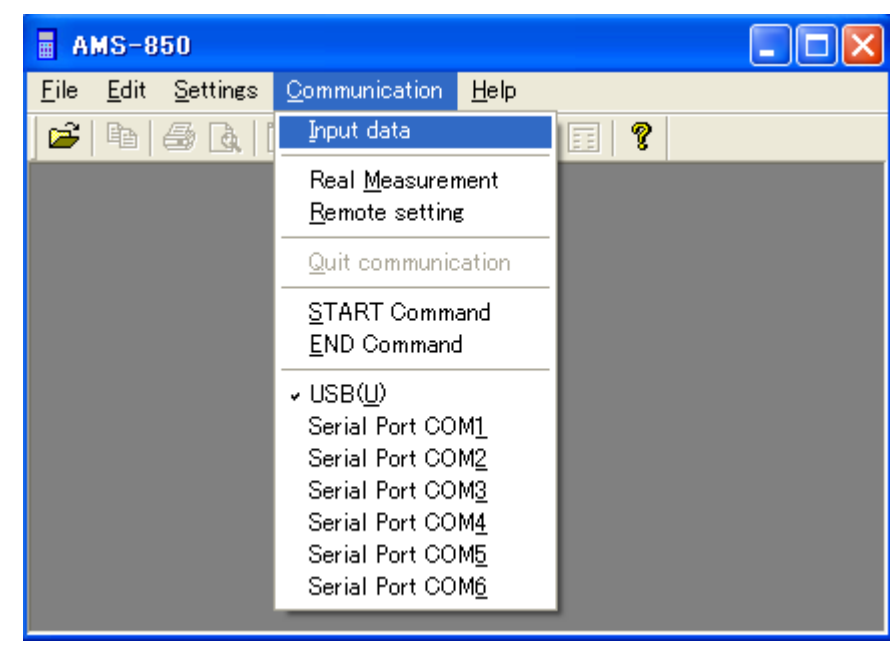

④ Specify the folder in which you wish to save the data, and click OK.

| Browse for Folder                                                                                                    | ? 🗙  |
|----------------------------------------------------------------------------------------------------|------|
| Program Files     Anritsu-Meter     AMS-850     DATA     Common Files     ComPlus Applications     Internet Explorer     Messenger     microsoft frontpage     Movie Maker     MSN     MSN     MSN     MSN |      |
| NetMeeting                                                                                                    | ~    |
| ок са                                                                                                    | ncel |

During communication, a transfer bar is displayed as shown below, allowing you to confirm the progress of data transfer. Pressing Interruption here causes the communication to stop, and no files are created.

| Input data |       |              |       |        |
|------------|-------|--------------|-------|--------|
|            |       |              |       |        |
|            |       |              |       |        |
|            |       |              |       |        |
|            | 30000 | 60000        | 90000 | 120000 |
| 0          | 00000 |              | /0000 | 120000 |
|            |       | Interruption |       |        |

- \* Do not press any keys on the Compact Thermologger during communication, as doing so will terminated transfer and may cause a malfunction.
- \* Since the data in the Compact Thermologger is retained even after you selected to run Data Input, if a communication error, etc. occurs during communication, reselect Data Input.

When Data Input finishes and all data has been transferred, the newly created data file is displayed.

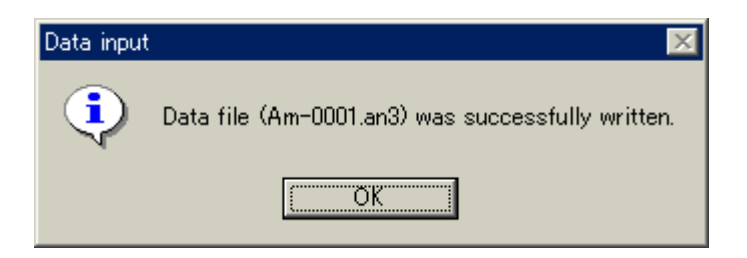

[CAUTION] File names

The files are named "Am-\*\*\*\*.an3," where the \*\*\*\* part denotes a number assigned for each directory, from 0001 to 9999. Even when a file is deleted, all other file numbers remain unchanged.

For example, if when files up to the number 9999 are saved on the hard disk, files from 0001 to 9998 are deleted, the file with the number 9999 remains intact. In this case, because the file with the largest number (9999) remains saved, no more data can be saved in the directory containing this file.

If new data needs to be stored in this directory, rename the file or take other appropriate measures.

Example:

Change the name "Am-9999.An3" to "Am-0001.An3."

For details on the PC software, refer to the user's manual for the AMS-850 (separately available).

#### 9. Maintenance

#### 9.1 Storage

When storing the Compact Thermologger, avoid the following conditions:

- Exposure to direct sunlight
- Strong vibration
- High humidity (90% R.H. or higher)
- High temperatures (50°C or higher)
- Environment containing dust, dirt, corrosive gas, or salt
- Strong electromagnetic fields

If the Compact Thermologger is to be kept in storage over a long period, we recommend placing it in the packing box in which it was delivered. Also, because there is a possibility of liquid leakage, remove the batteries beforehand.

#### 9.2 Case Cleaning

If the case of the Compact Thermologger becomes dirty, gently wide clean with a damp cloth (water). Do not use solvents such as alcohol, thinner or benzene, as this will discolor the case or keypad of the Compact Thermologger.

#### 10. Precautions

- To perform normal measurement (sleep mode measurement) over long time periods, always be sure to use new batteries.
- If the AC power supply goes down while using the AC adapter, the power for the Compact Thermologger is supplied from the batteries installed. In this case, however, the supply voltage to the internal circuit decreases by about 0.7 V because a circuit to prevent current from flowing back to the batteries is actuated, and the Compact Thermologger will be placed in CPU stop mode in about 1/5 of the ordinary time (with OFF displayed on the screen). If this condition occurs, the operation of the Compact Thermologger will not be recovered even when the AC power supply is restored, unless you turn the main body switch on (by turning it off briefly and then on again).

For details on how to back up the recorded data in the internal memory, refer to Section 6.1.2, "Turning the Power Off in Stop Mode," and Section 6.4, "Memory Backup."

■ If no batteries are installed and the Compact Thermologger is operated with only the AC adapter, memory contents will not be retained if the AC power supply is turned off.

Furthermore, even when the power is restored, the operation of the Compact Thermologger will not be recovered unless you turn the main body power switch on (by turning it off briefly and then on again). This means that the main body cannot be turned on or off by simply turning the AC power supply on or off.

### 11. Specifications

• 6-channel model

| Туре          | AM-8000*                      | AM-8001*                                                              | AM-8100*   | AM-8101*                 | AM-8050*             | AM-8051*                                 | AM-8150*      | AM-8151*   |
|---------------|-------------------------------|-----------------------------------------------------------------------|------------|--------------------------|----------------------|------------------------------------------|---------------|------------|
| Number of     | 6 point                       | 6 points: ANP connector (input with the same kind of metal as that of |            |                          |                      |                                          |               |            |
| input points  | thermo                        | couple)                                                               |            |                          | -                    |                                          |               |            |
| Type of input | Thermo                        | couple: By                                                            | type E, K, | J, T, or R               | Thermoco             | ouple: By t                              | ype E, K,     | J, T, or R |
| Type of input | (J, T, an                     | nd R are op                                                           | tional)    |                          | (J, T, and           | R are optio                              | onal) / Volta | age        |
| Measurement   |                               | 1. 1                                                                  |            |                          | Temperat             | ure: See Ta                              | able 1        |            |
| range         | See Tab                       | le 1                                                                  |            |                          | DC Volta             | ge: ±19.999                              | V             |            |
|               | 0.100/10                      | $\mathcal{O}(\mathcal{C}, 1)$                                         |            |                          | Temperat             | ure: 0.1°C/                              | 1°C (fixed)   |            |
| Resolution    | 0.1°C/1°C (fixed)             |                                                                       |            | DC Voltage: 0.001 V      |                      |                                          |               |            |
| М             |                               |                                                                       |            | Temperature: See Table 2 |                      |                                          |               |            |
| Measurement   | See Tab                       | See Table 2                                                           |            |                          |                      | Voltage: 0.06% of ±readout value + 0.02% |               |            |
| accuracy      |                               |                                                                       |            |                          | of measurement range |                                          |               |            |
| Memory        |                               |                                                                       |            |                          |                      |                                          |               |            |
| capacity      | 60,000 0                      | lata                                                                  |            |                          |                      |                                          |               |            |
| High-speed    | 1                             | 0.1                                                                   | 1          | 0.1                      | 1                    | 0.1                                      | 1             | 0.1        |
| interval      | lsec                          | 0.1sec                                                                | Isec       | 0.1sec                   | Isec                 | 0.1sec                                   | Isec          | 0.1sec     |
| Communication | USB1.1 RS-232C USB1.1 RS-232C |                                                                       |            |                          |                      |                                          | 232C          |            |
| External      |                               |                                                                       |            |                          |                      |                                          |               |            |
| dimensions    | 92 (W) S                      | 92 (W) x 155 (H) x 36 (D) mm, not including protrusions               |            |                          |                      |                                          |               |            |
| Weight        | App. 38                       | App. 380 g (including dry batteries)                                  |            |                          |                      |                                          |               |            |

Note: The asterisk (\*) in Type denotes the type of thermocouple (E, K, J, T, or R).

• 12-channel model

| Туре                      | AM-8010*                             | AM-8011*                                                                                                    | AM-8110* | AM-8111* | AM-8060*                                                                                     | AM-8061* | AM-8160* | AM-8161*          |
|---------------------------|--------------------------------------|----------------------------------------------------------------------------------------------------|----------|----------|----------------------------------------------------------------------------------------------|----------|----------|-------------------|
| Number of<br>input points | 12 poin<br>thermod                   | 12 points: ANP connector (input with the same kind of metal as that o thermocouple)                                                         |          |          |                                                                                              |          |          | s that of         |
| Type of input             | Thermo<br>(J, T, ar                  | Thermocouple: By type E, K, J, T, or R Thermocouple: By type E, K, J, T, or (J, T, and R are optional) (J, T, and R are optional) / Voltage |          |          |                                                                                              |          |          | J, T, or R<br>age |
| Measurement<br>range      | See Tab                              | See Table 1<br>DC Voltage: ±19.999 V                                                                                                    |          |          |                                                                                              |          |          |                   |
| Resolution                | 0.1°C/1°                             | 0.1°C/1°C (fixed)<br>DC Voltage: 0.001 V                                                                                                    |          |          |                                                                                              |          |          |                   |
| Measurement<br>accuracy   | See Table 2                          |                                                                                                    |          |          | Temperature: See Table 2<br>Voltage: 0.06% of ±readout value + 0.02%<br>of measurement range |          |          |                   |
| Memory<br>capacity        | 120,000                              | 120,000 data                                                                                                    |          |          |                                                                                              |          |          |                   |
| High-speed<br>interval    | 1sec                                 | 0.2sec                                                                                                    | 1sec     | 0.2sec   | 1sec                                                                                         | 0.2sec   | 1sec     | 0.2sec            |
| Communication             | USB1.1 RS-232C                       |                                                                                                    |          |          | USB1.1 RS-232C                                                                               |          |          | 232C              |
| External dimensions       | 96 (W) x                             | 96 (W) x 160 (H) x 60 (D) mm, not including protrusions                                                                                     |          |          |                                                                                              |          |          |                   |
| Weight                    | App. 480 g (including dry batteries) |                                                                                                    |          |          |                                                                                              |          |          |                   |

Note: The asterisk (\*) in Type denotes the type of thermocouple (E, K, J, T, or R).

#### Common specifications

| Reference<br>junction<br>compensation<br>accuracy | $\pm 0.3$ °C (at 25°C $\pm 10$ °C)                                                                                                    |
|---------------------------------------------------|----------------------------------------------------------------------------------------------------|
| Temperature<br>coefficient                        | $\pm (0.1\%)^{\circ}$ C) of measurement range at other than $25^{\circ}$ C $\pm 10^{\circ}$ C                                                      |
| Measurement<br>interval                           | Standard mode: 1 sec. to 99 min. 59 sec.<br>High-speed mode: 0.1–0.99 sec. for 6-channel mode, or 0.2–0.99<br>sec. for 12-channel model            |
| Signal source<br>resistance                       | Temperature: 500 $\Omega$ or less (standard mode), or 100 $\Omega$ or less (high-speed mode)<br>Voltage: Input impedance app. 2 M $\Omega$ or less |
| Permissible<br>applied voltage                    | Between input pins on same channel: ±10 V DC (temperature),<br>or ±30 V DC (voltage)<br>Between input pins on adjacent channels: ±60 V AC          |
| Linearlizer                                       | Digital linearlizer method (compliant with JIS C1602-1995)                                                                                         |
| Communication                                     | USB1.1 MINI-B / RS-232C (selected at purchase)                                                                                                    |
| Display method                                    | Graphic liquid crystal display, 128 x 64 dots (55 x 27 mm)                                                                                         |
| Operating<br>environment                          | 0 to 40°C, 20 to 80%RH (non-condensing)                                                                                                    |
| Storage<br>environment                            | -10 to 50°C, 10 to 90%RH (non-condensing)                                                                                                    |
| Power supply                                      | Alkaline AA-size dry battery x 4 (included) or dedicated AC adapter (separately available)                                                         |
| Accessories                                       | Alkaline AA-size dry battery x 4, user's manual, soft case, communication cable (USB or RS-232C)                                                   |
| Separately                                        | Dedicated AC adapter, dedicated data analysis software                                                                                             |
| sold items                                        | (AMS-850), carrying case                                                                                                    |

#### Table 1: Measurement Range

| Thermocouple type | 1°C resolution                  | 0.1°C resolution                 |
|-------------------|---------------------------------|----------------------------------|
| Type E            | -200 to 800°C                   |                                  |
| Туре К            | -200 to 1370°C                  | -100.0 to $500.0^\circ \text{C}$ |
| Type J            | -200 to 1100°C                  |                                  |
| Type T            | -200 to 400°C                   | -100.0 to 400.0°C                |
| Type R            | 0 to $1760^\circ\!\!\mathbb{C}$ | Fixed to 1°C resolution          |

Table 2: Measurement Accuracy (not including reference contact correction accuracy, at 25°C  $\pm$  10°C)

| Thermocouple | Resolution | Measurement                           | Measurement accuracy                                         |
|--------------|------------|---------------------------------------|--------------------------------------------------------------|
| type         |            | range                                 |                                                              |
| Туре Е•К•Ј•Т | 1°C        | 0°C or above                          | ±(0.1% of readout value + 1°C)                               |
|              |            | -100 to -1°C                          | $\pm (0.5\% \text{ of readout value} + 1^{\circ}\text{C})$   |
|              |            | -101 to -201 $^\circ\!\!\!\mathrm{C}$ | $\pm (1\% \text{ of readout value} + 2^{\circ}\text{C})$     |
|              | 0.1°C      | 0.0°C or above                        | $\pm (0.1\% \text{ of readout value} + 0.3^{\circ}\text{C})$ |
|              |            | -100.0 to -0.1°C                      | $\pm 0.5^{\circ}\mathrm{C}$                                  |
| Type R       | 1°C        | 0 to 1760°C                           | $\pm (0.1\% \text{ of readout value + 3°C})$                 |

#### 12. Appendix

#### 12.1 Maximum Usage Time

• The table below shows the approximate length of time for which the 6-channel model of the Compact Thermologger can be used continuously. (When operated with alkaline AA-size dry batteries at 25°C typ.)

| Set interval | 0.1sec        | 1sec          | 10sec         | 10min        |
|--------------|---------------|---------------|---------------|--------------|
| Usable time  | App. 20 hours | App. 40 hours | App. 80 hours | App. 10 days |

#### 12.2 Overview of Operation

#### Membrane keys

| Key name                                   | Function                                                                                |
|--------------------------------------------|-----------------------------------------------------------------------------------------|
| START                                      | Starts measurement                                                                      |
| STOP                                       | Stops measurement                                                                       |
| DISP                                       | Switches over display *1                                                                |
| MENU                                       | Shows main menu                                                                         |
| ESC                                        | Shows command wait screen                                                               |
| $\ll$ , $\gg$ , $\Leftrightarrow$ , $\lor$ | Moves cursor or changes display data No. *2                                             |
| , ∀                                        | Increment/decrements value or switches over modes *3<br>• Changes displayed channels *4 |
| ENTER                                      | Confirms the selected item or set data                                                  |

\*1: Effective during measurement in any mode or only when displaying P-BACK data

- \*2: Effective only when displaying P-BACK data
- \*3: Effective only when setting measurement conditions
- \*4: Effective only during extended display when performing measurement

| Item name | Function                                   |
|-----------|--------------------------------------------|
| CHANNEL   | Sets channels used for measurement         |
| RESOL     | Sets measurement resolution                |
| INT&MNo   | Sets measurement intervals and machine No. |
| CLOCK     | Sets date and time                         |
| TIMER     | Sets measurement start time                |
| MANUAL    | Sets up manual mode                        |

Measurement condition setup screen (CONDITION SET)

| Menu name | Function                             |
|-----------|--------------------------------------|
| CHECK     | Performs check measurement           |
| SET       | Displays measurement condition setup |
| P-BACK    | Reproduces measurement data          |
| CLEAR     | Erases measurement data              |

Main menu screen (MAIN MENU)

- Note that if you turn the power on while holding down the **ENTER** key, the set data for measurement conditions, etc. and the measurement data will all be erased.
- To erase the measurement data, use the CLEAR command on the main menu.
- For check measurement, measurement intervals are by default set to 1 second. The measurement data is not recorded in memory.
- The REAL mode settings of the Compact Thermologger are cleared when the power is turned off. All other mode settings are retained even when the power is turned off.
- Manual measurement does not depend on the measurement intervals you set, and the measurement data is recorded in memory manually.
- The Compact Thermologger functions except DISP, CHECK, and P-BACK can be set up and controlled under remote control from a personal computer.